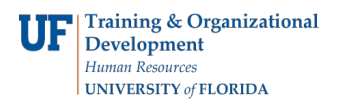

## Create View, Set Prompts and Schedule an Email

In this example, you will create a view, set the prompts and schedule it to be delivered.

- 1. Login to myUFL
  - Open an internet browser
  - Navigate to my.ufl.edu
  - Click the Access myUFL button
  - Enter your GatorLink username and password
  - Click the Login button
- 2. Click the NavBar > Main Menu > Enterprise Reporting > Access Reporting
- 3. Find a report you want to replicate. For this example, I'm using the Employee Training Record
- 4. Click the Create a report view of this report icon.
- 5. Click the Select My Folders link.
- 6. Click the Finish link.
- 7. Click the My Folders link.
  You have now created a view of the Employee Training Record.
- 8. Click the Set properties button.
- 9. Click the Report view link.
- 10. Click the Default action list.
- 11. Point to the Run the report list item and select the Run the report list item.
- 12. Click the Override the default values option, and select the Format list, PDF.
- 13. Click the Set link.
  - This is where you will set the prompts for this report.
- 14. Click the **Prompt for values** option to remove the check and use only the prompts you entered.
- 15. Click the OK link.

Next you'll need to set the calendar and schedule the email.

- 16. Click the **Calendar** link and select the start time and end times.
- 17. Click the **Override the default values** option.
- 18. Click the Edit the options link.
- 19. Your email address appears in the To field. Add other people to the list as needed.

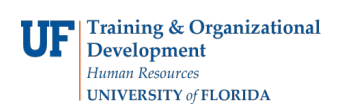

- The **Subject** field will be the subject of the email. If you leave this alone, when the recipient sorts his or her email, it will appear together.
- Click in the **Body** of the email and enter what you would have appear there.

## 20. Click the Attach the report option.

- Include a link to the report will give the recipients access to the report via a link. To access the link, he or she would have to be signed in.
- Attach the report means that a copy of the report will be attached to the email.
- 21. Click the **OK** button.
- 22. Click the **OK** button.

If you need assistance Contact the UF Help Desk:

- 392-HELP
- helpdesk@ufl.edu